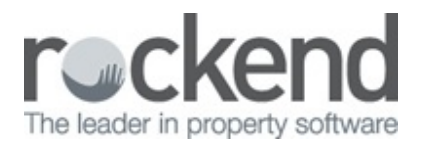

### $\square$

# How to Generate the Property Detail Report in REST Professional

## Overview

You can print a Property Detail Report which will list details in the Property alpha index order. The information on this report includes, Property address, Owner name, GST start dates for fees, supervision and disbursement fees, rental rate, key numbers etc.

## Steps

#### 1. Go to Reports > Property > Detail Report

**NOTE:** If the sensitive change alert is setup, a warning will appear to advise you are about to run a sensitive report and if you continue it will record the date, time and user on the File Changes report and also send a sensitive alert email. For more information, please see document '**Sensitive Change Alert Setup and Use in REST Professional'.** Select **Yes'** to continue

- 2. Enter the selection criteria:
- Month to print select the required month
- Status From the drop down menu, select from Active, Archived, All etc
- Range Select from All, Range or Select a property
- Manager Select the Property Manager to view individual portfolio or leave as All to view all properties
- Class You may choose to print all properties, or select form the list and print: -
  - Residential properties only
  - Commercial properties only
  - Holiday properties only.
  - Industrial properties only

• Tick box - Select the tick box to Sort and Filter by area code

#### 3. Click Print-F12 or Preview-F11

|                               |                                                                                                |                              |                               | PROPERTY DETAIL REPORT |               |           |                                  |                               |      |        |           |         |    |  |  |  |  |
|-------------------------------|------------------------------------------------------------------------------------------------|------------------------------|-------------------------------|------------------------|---------------|-----------|----------------------------------|-------------------------------|------|--------|-----------|---------|----|--|--|--|--|
| For All Mana<br>Active Status | gers<br>: Active                                                                               |                              |                               |                        |               |           |                                  | From: 1 to:                   | 7777 |        | All Prope | erties  |    |  |  |  |  |
|                               |                                                                                                | Report                       | Ch Let                        | OK to                  | Authority     | Rent      | Ten.Inv                          | Supervn                       | %    | Exp    |           |         |    |  |  |  |  |
| Property Account / Owner      |                                                                                                | Order                        | Fee                           | Let                    | Date          | MF        | Comm                             | Disb Fee                      | ?    | Limit  | Mgr       | Rent    | t  |  |  |  |  |
| ARCH34                        | 34 Archer Street                                                                               | 1                            | Y                             | Y                      | 01/07/07      | 7.00      | 0.00                             | 0.00                          | N    | 0.00   | CK        | 2850.00 | M1 |  |  |  |  |
|                               | ANNANDALE NSW 2038                                                                             | Key: 16                      |                               |                        |               |           |                                  |                               |      |        |           |         |    |  |  |  |  |
|                               |                                                                                                | GST Ch                       | argeable                      | From:                  | 26/06/07      | Let       | Letting Fee: 1.5 week(s) 1082.22 |                               |      |        |           |         |    |  |  |  |  |
|                               | Modern 3 bedroom, 2 bathroom house<br>Patrick Dempsey<br>Inspecting Agent CK Repairs:BL Lett ( | e in quiet stree<br>Clerk:BG | t Minute                      | s to sch               | ools and shop | s. Perfec | t family ho                      | ome.                          |      |        |           |         |    |  |  |  |  |
| BAY23/04                      | 4/23 Bay Street                                                                                | 1                            | Y                             | Y                      | 30/08/03      | 8.00      | 0.00                             | 0.00                          | N    | 300.00 | CK        | 520.00  | W1 |  |  |  |  |
|                               | BALMAIN NSW 2041                                                                               | Key: 46                      |                               |                        |               |           |                                  |                               |      |        |           |         |    |  |  |  |  |
|                               |                                                                                                | GST Ch                       | GST Chargeable From: 01/07/00 |                        |               |           |                                  | Letting Fee: 1 week(s) 572.00 |      |        |           |         |    |  |  |  |  |
|                               | Modern 2 bedroom unit minutes to Ba                                                            | lmain Village.               | Built ins,                    | brand                  | new bathroom  | , modern  | kitchen.                         |                               |      |        |           |         |    |  |  |  |  |
|                               | Sharon Stone                                                                                   |                              |                               |                        |               |           | Inspection Fee: 25.00            |                               |      |        |           |         |    |  |  |  |  |
|                               | Inspecting Agent CK Repairs: BL Left C                                                         | Clerk:BG                     |                               |                        |               |           |                                  |                               |      |        |           |         |    |  |  |  |  |
| BEACH96                       | 96 Beach Street                                                                                | 1                            | Y                             | Y                      | 09/09/05      | 8.00      | 0.00                             | 0.00                          | N    | 0.00   | CK        | 430.00  | W1 |  |  |  |  |
|                               | COOGEE BEACH NSW 2034                                                                          | Key: 42                      |                               |                        |               |           |                                  |                               |      |        |           |         |    |  |  |  |  |
|                               |                                                                                                | GST Ch                       | GST Chargeable From: 09/10/02 |                        |               |           | Letting Fee: 1 week(s) 4         |                               |      |        |           |         |    |  |  |  |  |
|                               | Colin Firth                                                                                    |                              | a na sa sa sa Sanc            |                        |               |           | pection Fe                       |                               |      |        |           |         |    |  |  |  |  |
|                               | Inspecting Agent CK BDM:MM Repair                                                              | s:BL Lett Cler               | CBG                           |                        |               | 000.00    |                                  |                               |      |        |           |         |    |  |  |  |  |
| BILLY22/6                     | 6/22 Billvard Avenue                                                                           | 1                            | Y                             | Y                      | 27/10/15      | 8.00      | 0.00                             | 0.00                          | N    | 0.00   | CK        | 1200.00 | W1 |  |  |  |  |
|                               | Elizabeth Bay NSW 2011                                                                         | Key: 30                      | 0                             |                        |               |           |                                  |                               |      | 2.00   | -         |         |    |  |  |  |  |
|                               | Deere Olere                                                                                    | GST Ch                       | GST Chargeable From: 01/07/05 |                        |               |           | Letting Fee: 1 week(s)           |                               |      | 0.00   |           |         |    |  |  |  |  |

## 08/07/2016 12:17 pm AEST